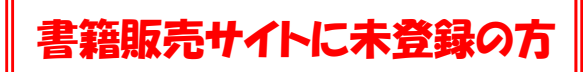

1) 名古屋税理士協同組合の ホームページを開く

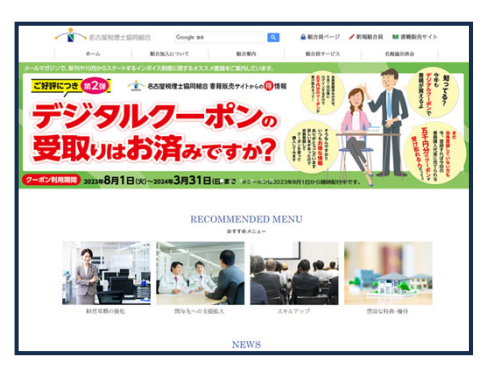

# ② 右上の書籍販売サイトをクリック

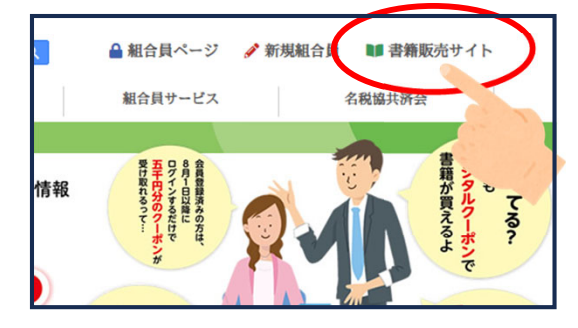

### ③ 書籍販売サイトを開いたら・・・。

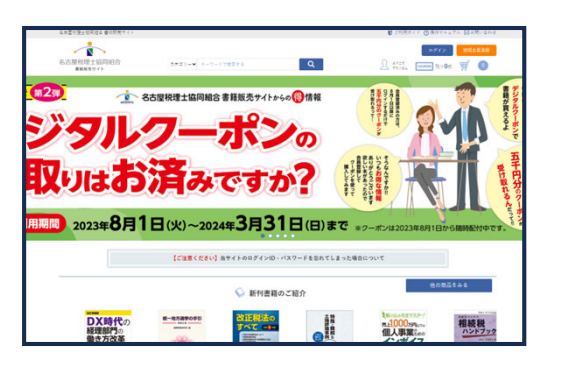

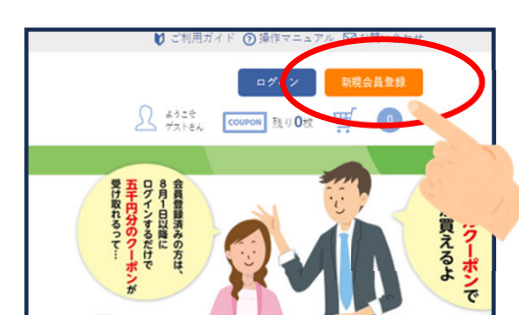

④新規会員登録をクリック

#### 5 個人アカウントか 法人アカウントかを選択

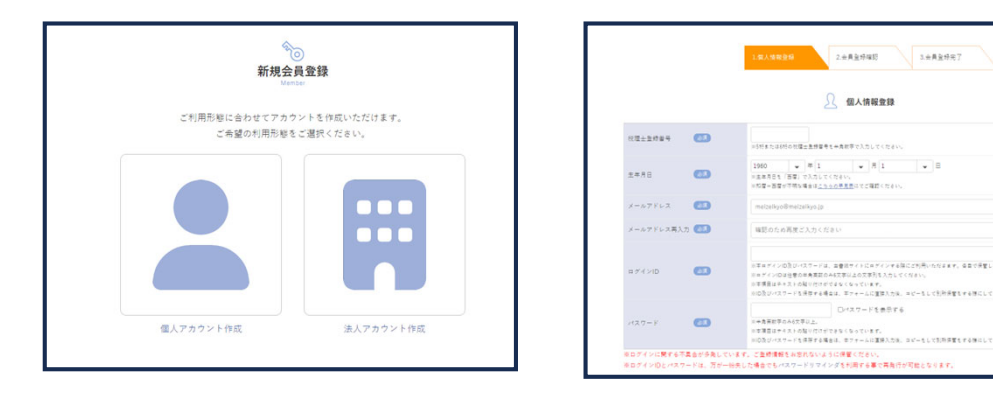

# **⑥必要事項を記入して会員登録をしてログイン**

### ⑥ ログイン出来たら クーポンを受けとって書籍購入へ

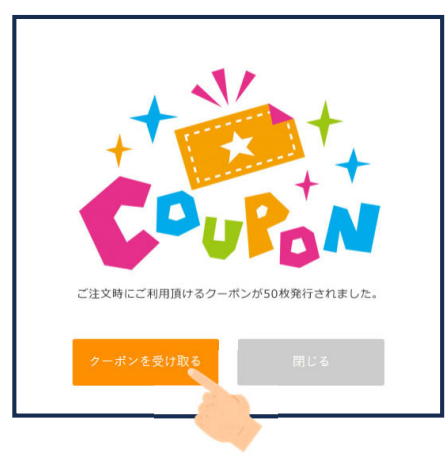

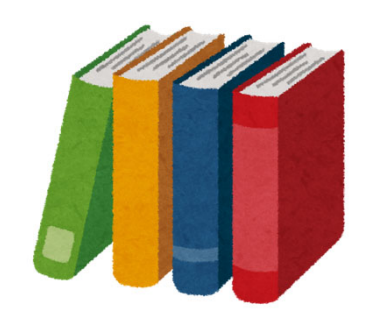